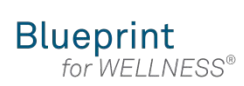

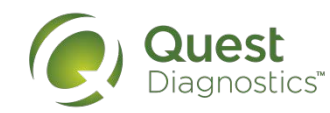

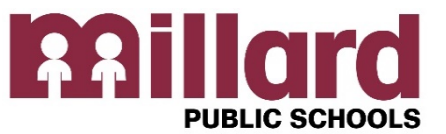

# How to register and create your account to schedule a wellness screening

## **Millard Public Schools**

Onsite events provide an easy and convenient way to complete your wellness screening.

## Register My.QuestForHealth.com

Use the **Create Account** area, enter the Registration Key: **millardps Client Name** Millard Public Schools FV **Register Now button** 

## **Confirm Your Eligibility**

Enter ME + your employee number (Example: ME1002) Spouse enter MS + your employee number (Example: MS1002),

#### Create your account

Enter your date of birth & relationship to Millard (employee or non-employee for a spouse), select the green continue button.

#### Enter your information

Make any necessary changes to update your information.

### Schedule an appointment Scheduler Closes for on-site events: two weeks prior to the on-site event Click on

the Make an Appointment button

| Log In                            | Create Account                               |
|-----------------------------------|----------------------------------------------|
| Usemame *                         | Registration Key *                           |
| Password *                        | Located in a communication from your company |
| Log In +                          | Register Now +                               |
| Forgot your username or password? |                                              |

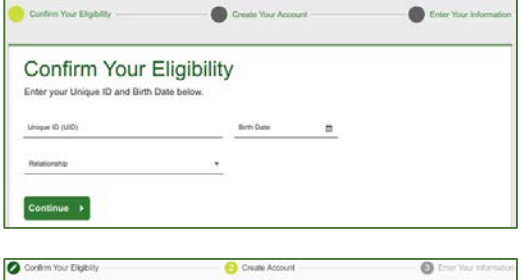

| Confirm Password * | •                     |
|--------------------|-----------------------|
|                    | Confirm Plansariant * |

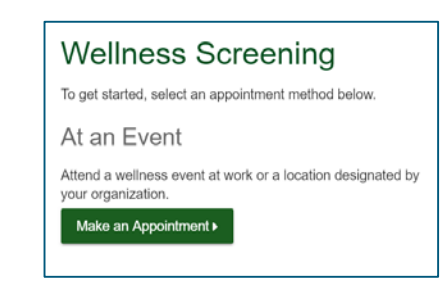

Quest Diagnostics.com

Quest Diagnostics Incorporated and its subsidiaries (Quest) complies with applicable federal civil rights laws and does not discriminate on the basis of race, color, national origin, age, disability, or sex. ATTENTION: If you speak English, language assistance services, free of charge, are available to you. Call 1.844.698.1022. ATENCIÓN: Si habla español (Spanish), tiene a su disposición servicios gratuitos de asistencia lingüística. Llame al 1.844.698.1022. 注意: 如果您使用繁體中文 (Chinese), 您可以免費獲得語言援助服務. 請致電

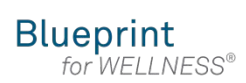

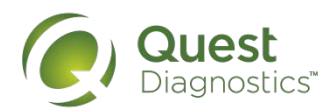

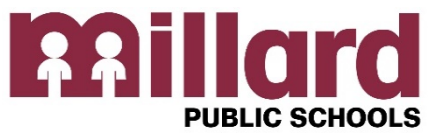

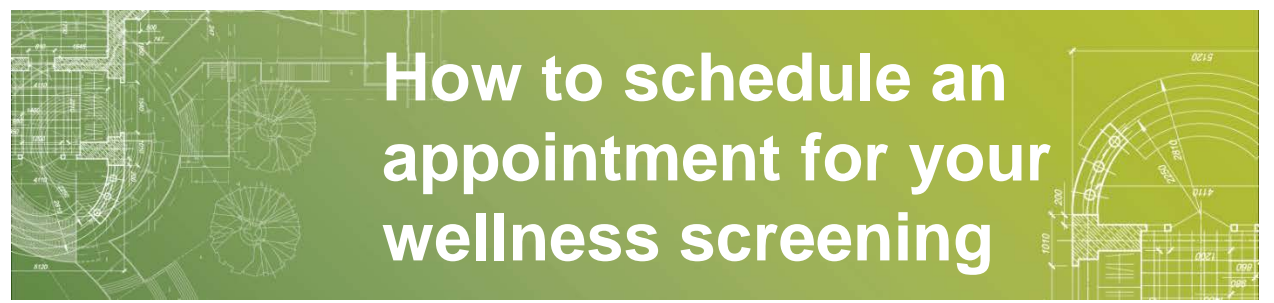

## **Millard Public Schools**

Onsite events provide an easy and convenient way to complete your wellness screening.

### Schedule an appointment continued Scheduler Closes for on-site events: two weeks prior to the on-site event

After clicking on the Make an Appointment button

- Click on a date & location continue OR Change your location/date
- Choose a time continue
- Review & confirm

|                 |            | Choose a time |            |                                                            |
|-----------------|------------|---------------|------------|------------------------------------------------------------|
| Location        | Continue • | 7:10 AM       | Continue ▶ | Review & Confirm                                           |
| DSAC - 7/19/18  | or         | 7.20 414      |            | Confirm Cancel                                             |
| 5606 S 147th St | Change     | 7.20 AIVI     |            | Your appointment is not scheduled until you click confirm. |
| Omana, NE 00137 |            | 7:30 AM       |            |                                                            |

Fast 9-12 hours prior to screening. take any regularly scheduled medications as usual; drinking water is permissible and recommended during the fasting period.

- You will receive an email when your results are ready to view online.
- Your printed report will arrive in the mail 2-3 weeks after your screening.

#### More wellness screening dates will soon be posted on <u>My.QuestForHealth.com</u>.

### Need Immediate Help? Call 1-855-623-9355

# Completing your wellness screening is easy and convenient. You will receive current and accurate lab results that you can share with your doctor. We hope you take advantage of this free service.

Quest Diagnostics Incorporated and its subsidiaries (Quest) complies with applicable federal civil rights laws and does not discriminate on the basis of race, color, national origin, age, disability, or sex. ATTENTION: If you speak English, language assistance services, free of charge, are available to you. Call 1.844.698.1022. ATENCIÓN: Si habla español (Spanish), tiene a su disposición servicios gratuitos de asistencia lingüística. Llame al 1.844.698.1022. 注意: 如果您使用繁體中文 (Chinese), 您可以免費獲得語言援助服務. 請致電